## Post-IGCSE Physics Course: Experimental Physics using Data Loggers and Computers

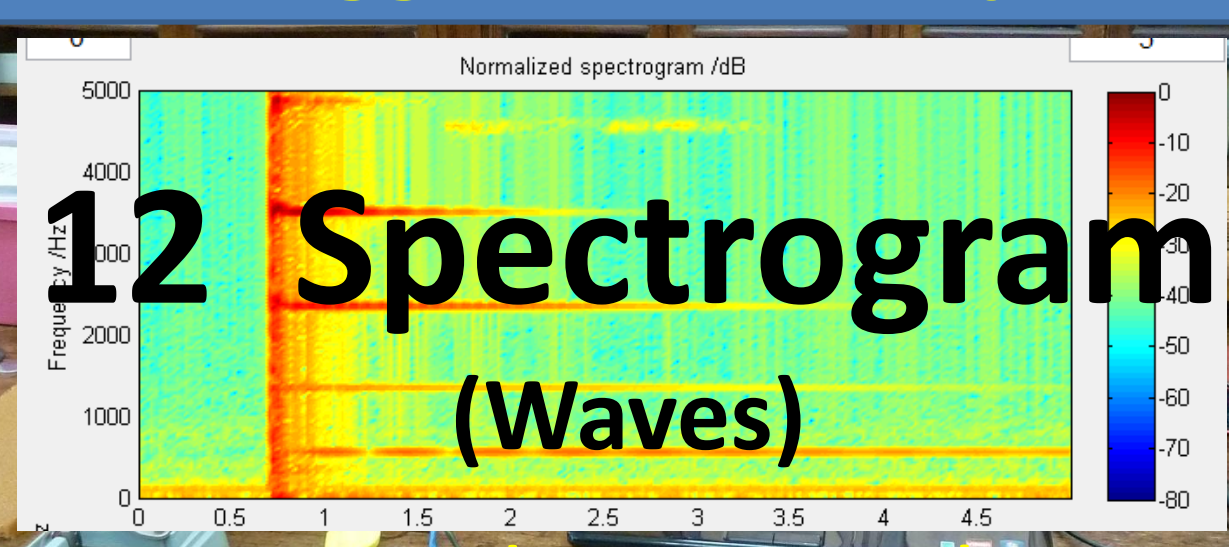

## P5/6 Winchester College

**1**8

Last updated April/May 2017

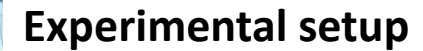

USB microphone input box

0

Various sound sources (tuning forks, balloon, bell, boxes, raspy card water column in measuring cylinder, tuned strings ...)

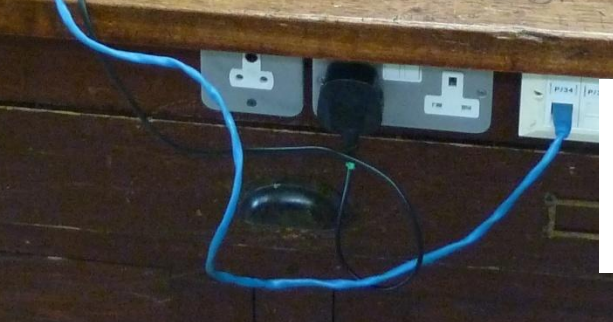

.

Windows PC running SoundAnalyser **MATLAB** application

Microphone

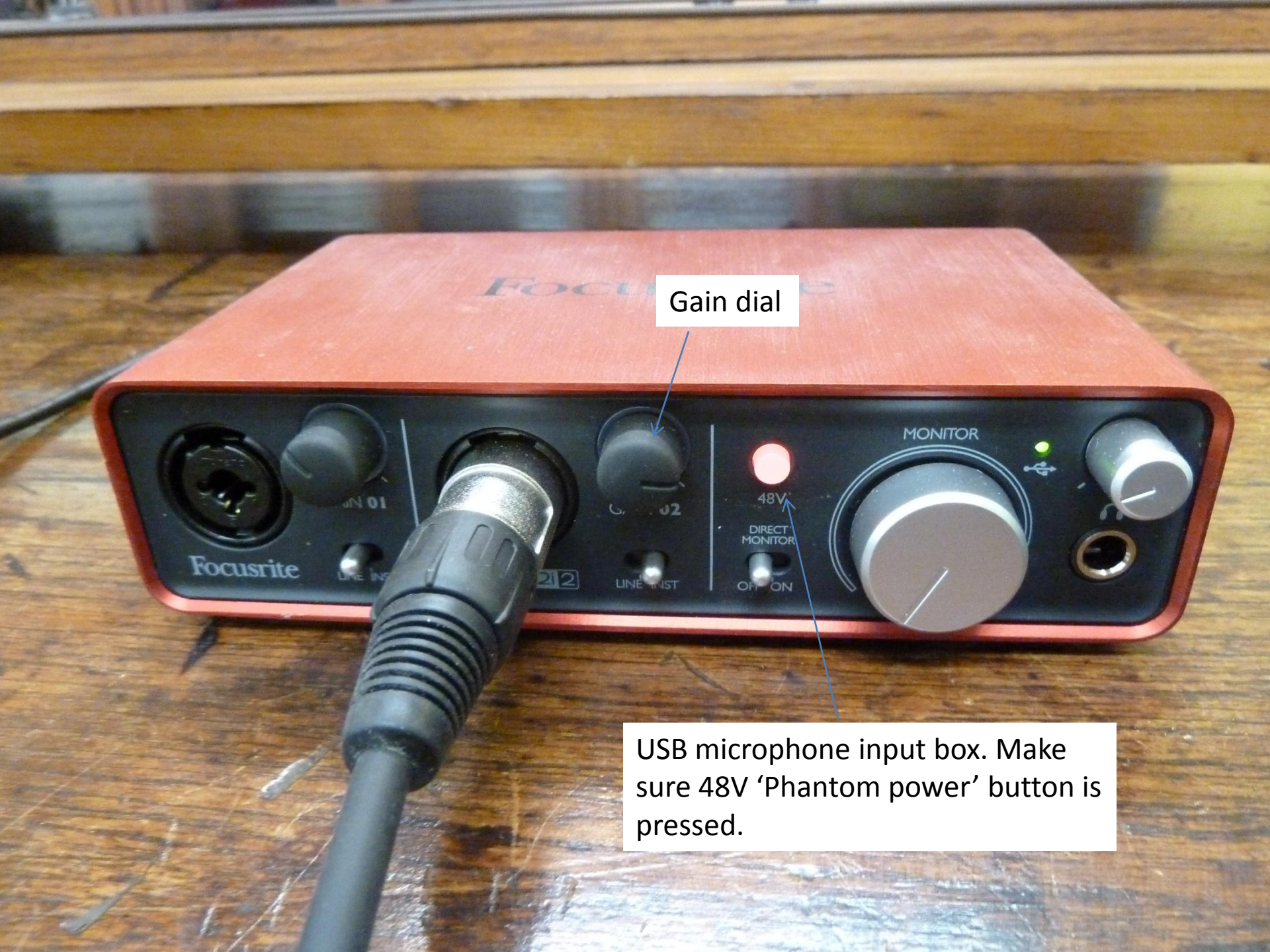

Various sound sources

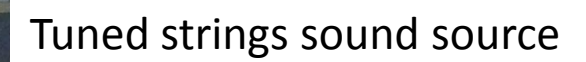

Focusrite

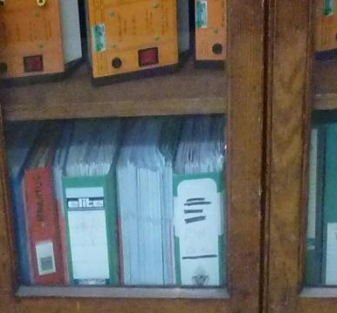

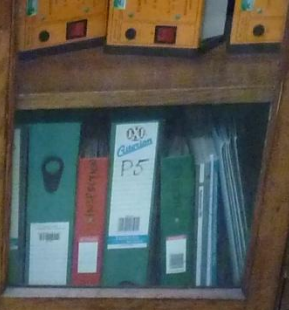

0

0

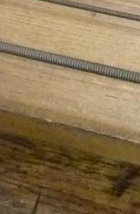

( Dealer

0

0-

5

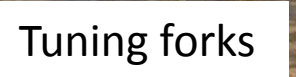

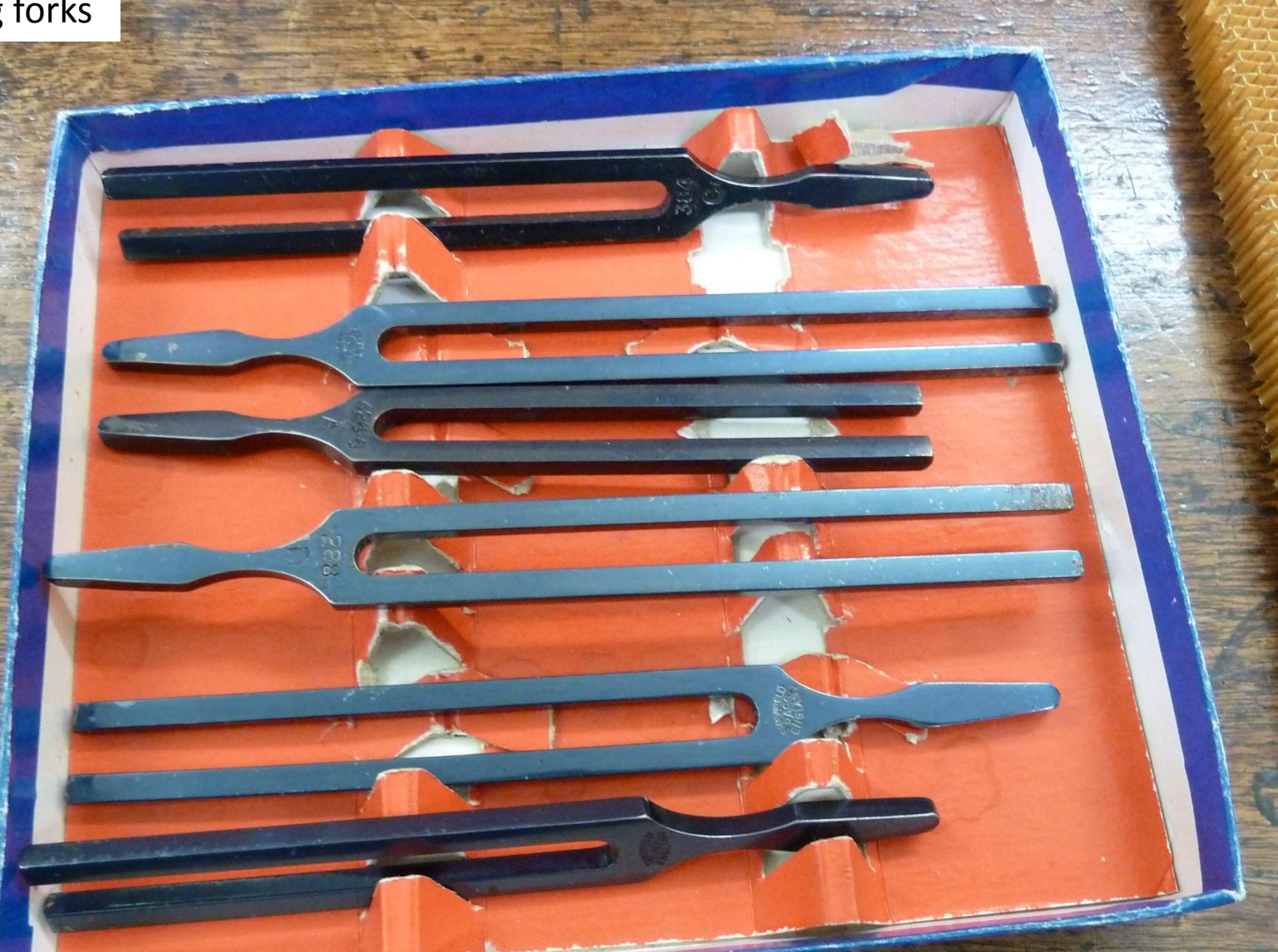

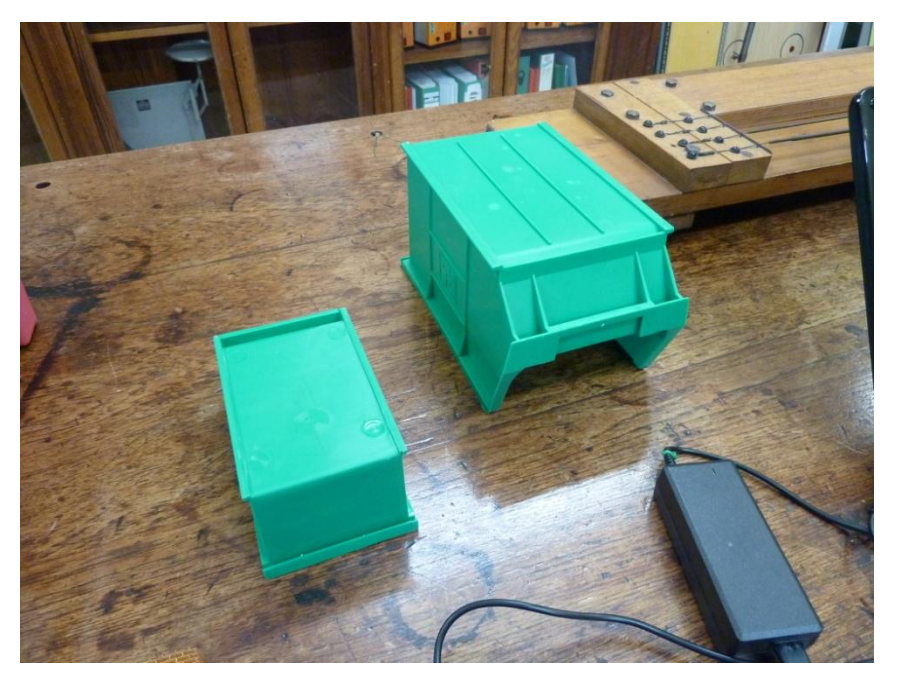

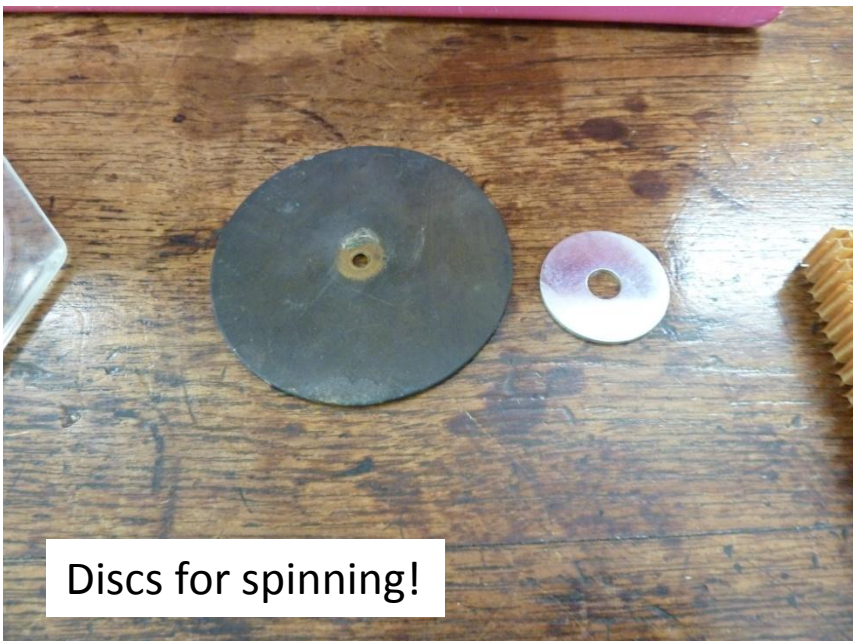

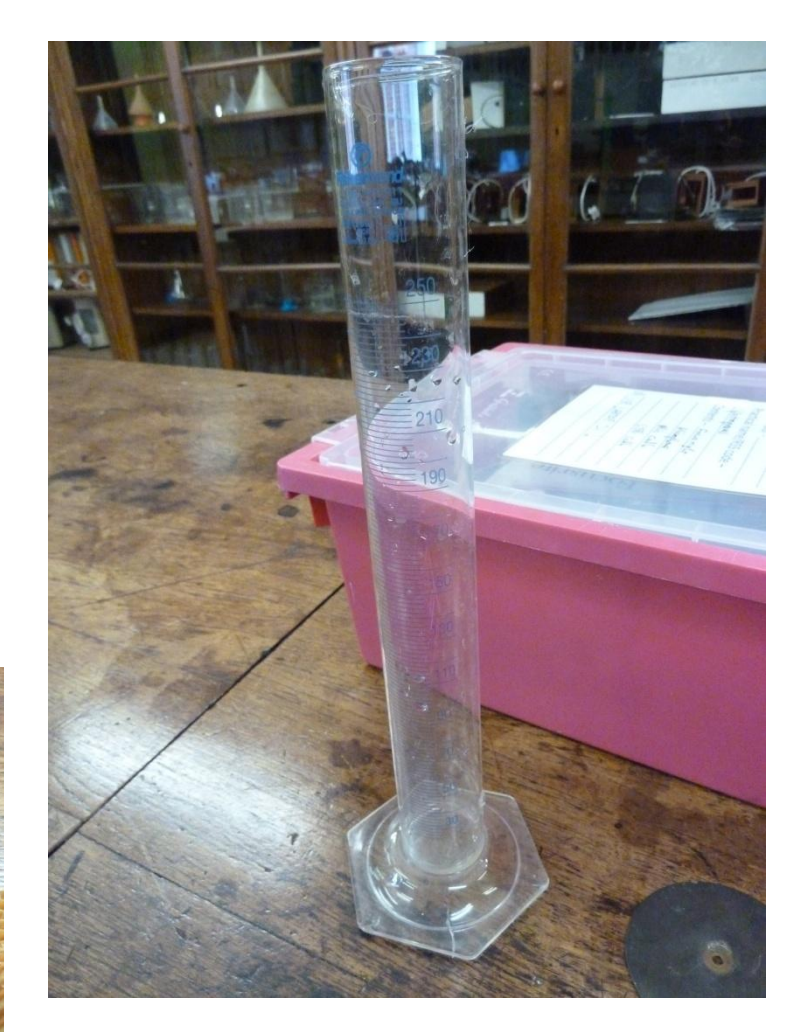

Various sound sources

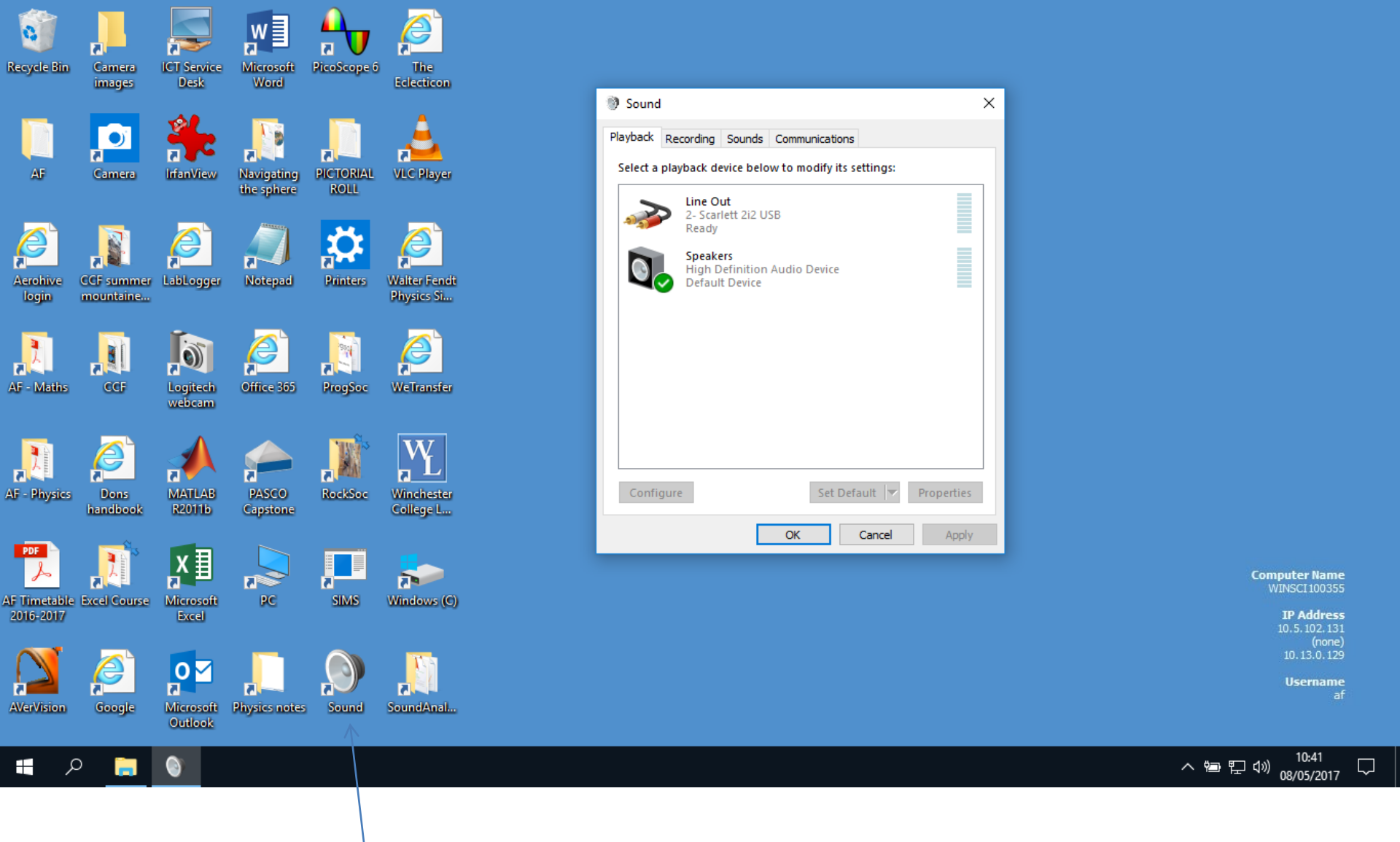

Configure windows Sounds settings to be Speakers for playback ...

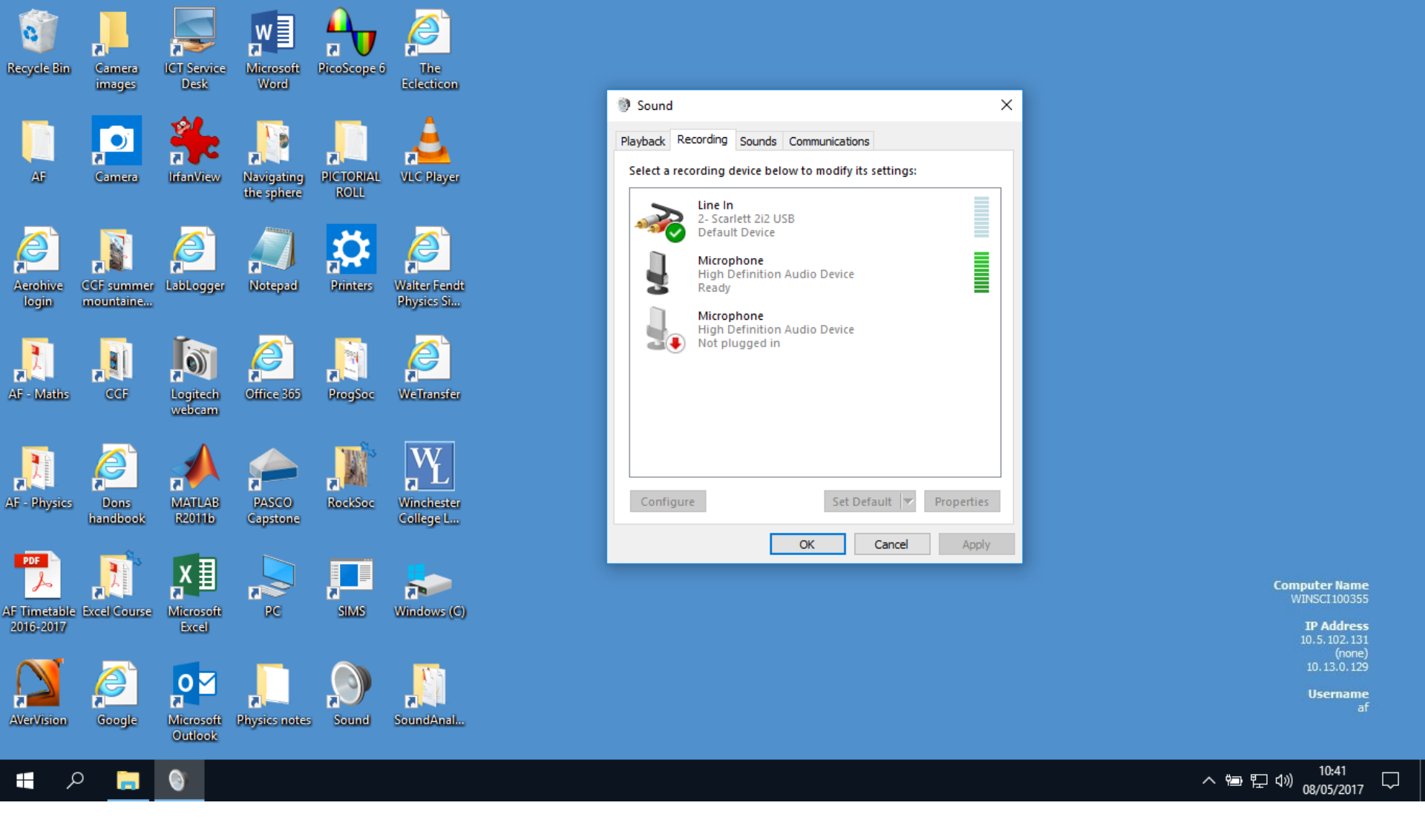

Configure windows Sounds settings to be Line In for recording ...

## Run **MATLAB** and run **SoundAnalyser.m** within the MATLAB command window. The following GUI will appear.

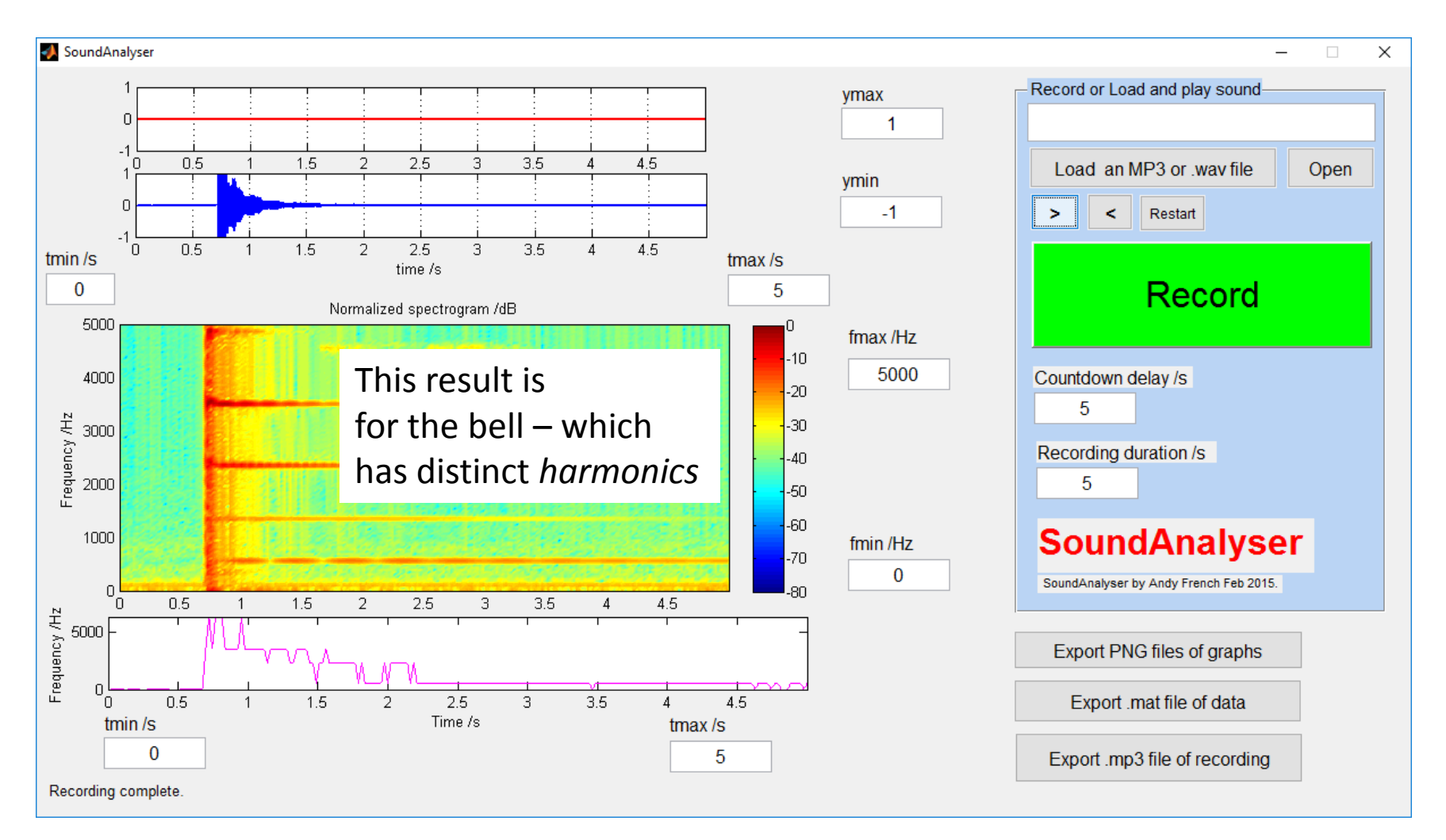

Pressing **Record** will record sound and then analyse it i.e. amplitude vs time and frequency spectrum vs time (plus 'dominant' frequency vs time) graphs will be generated.

Normalized spectrogram /dB: Frequency spectrum variation with time

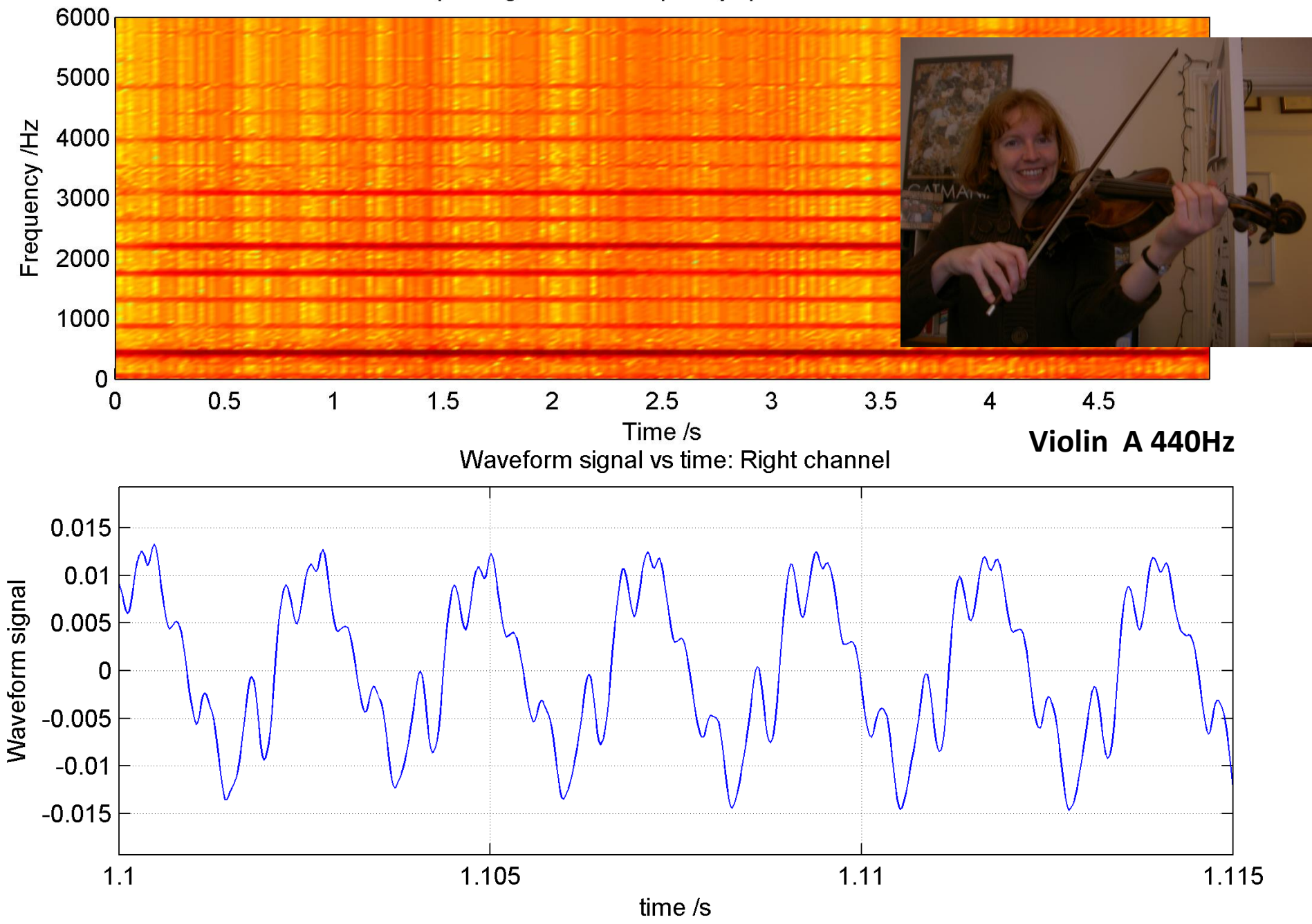

Normalized pectrogram /dB: Frequency spectrum variation with time

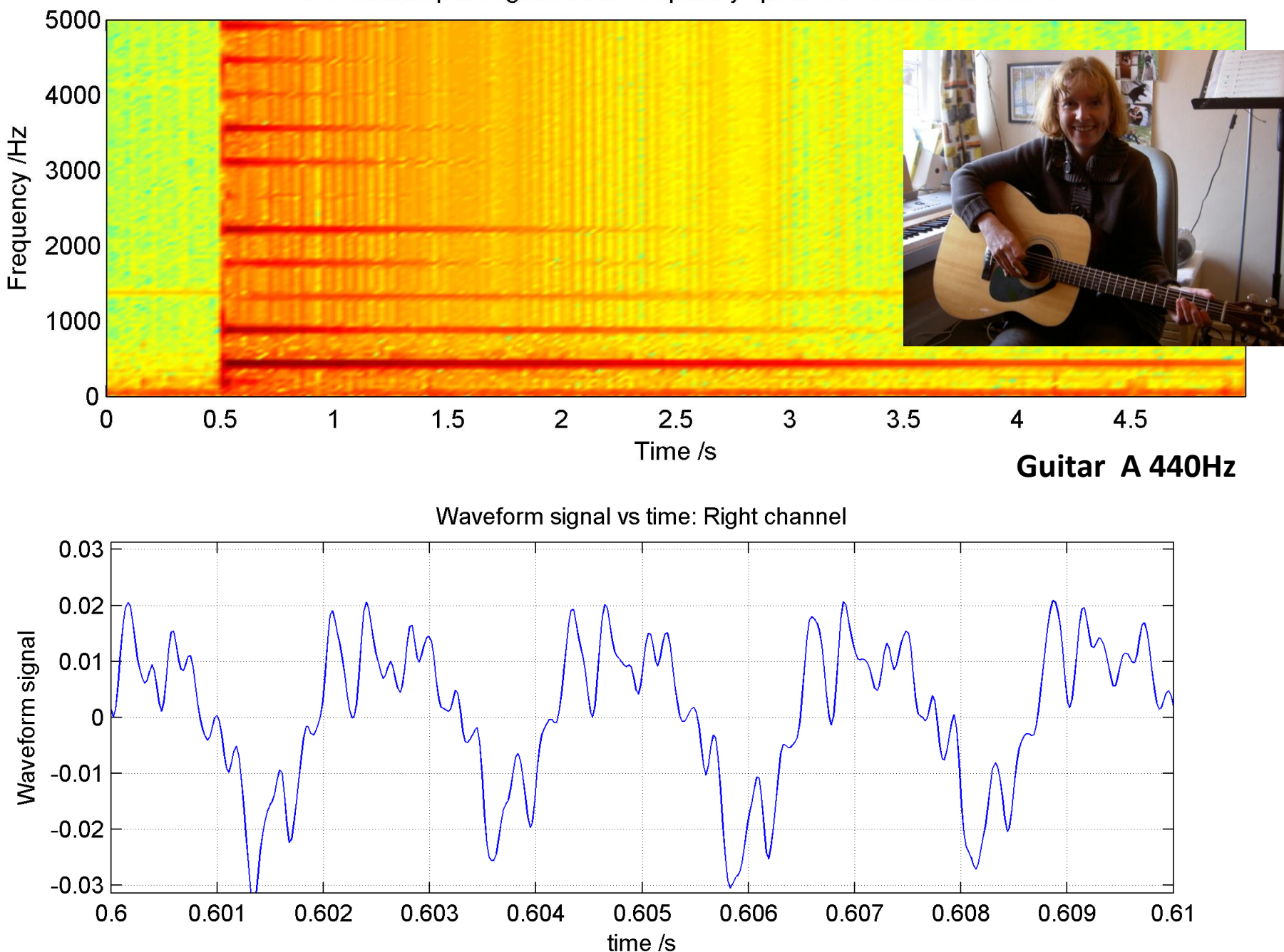

Normalized pectrogram /dB: Frequency spectrum variation with time

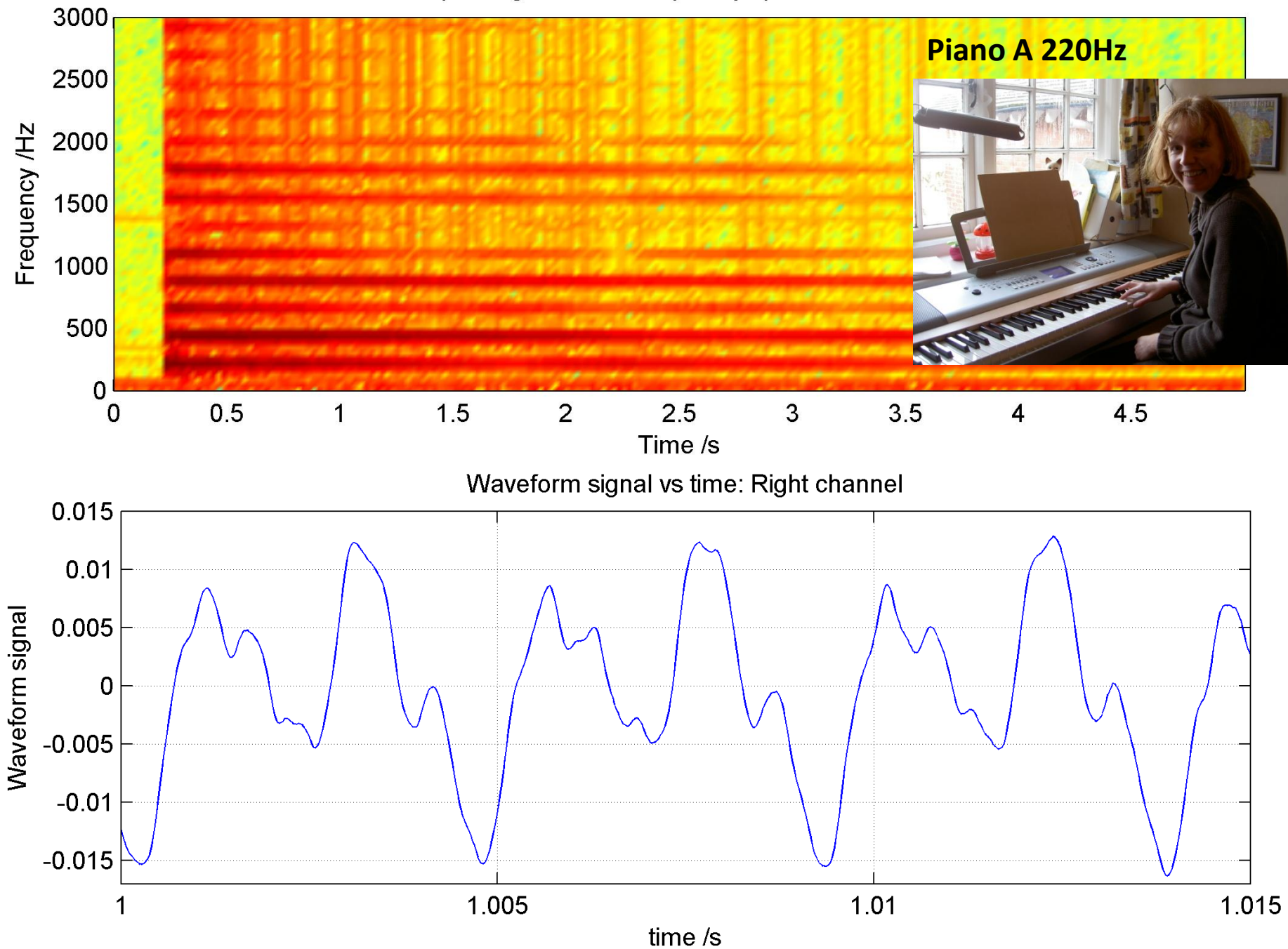

Normalized pectrogram /dB: Frequency spectrum variation with time

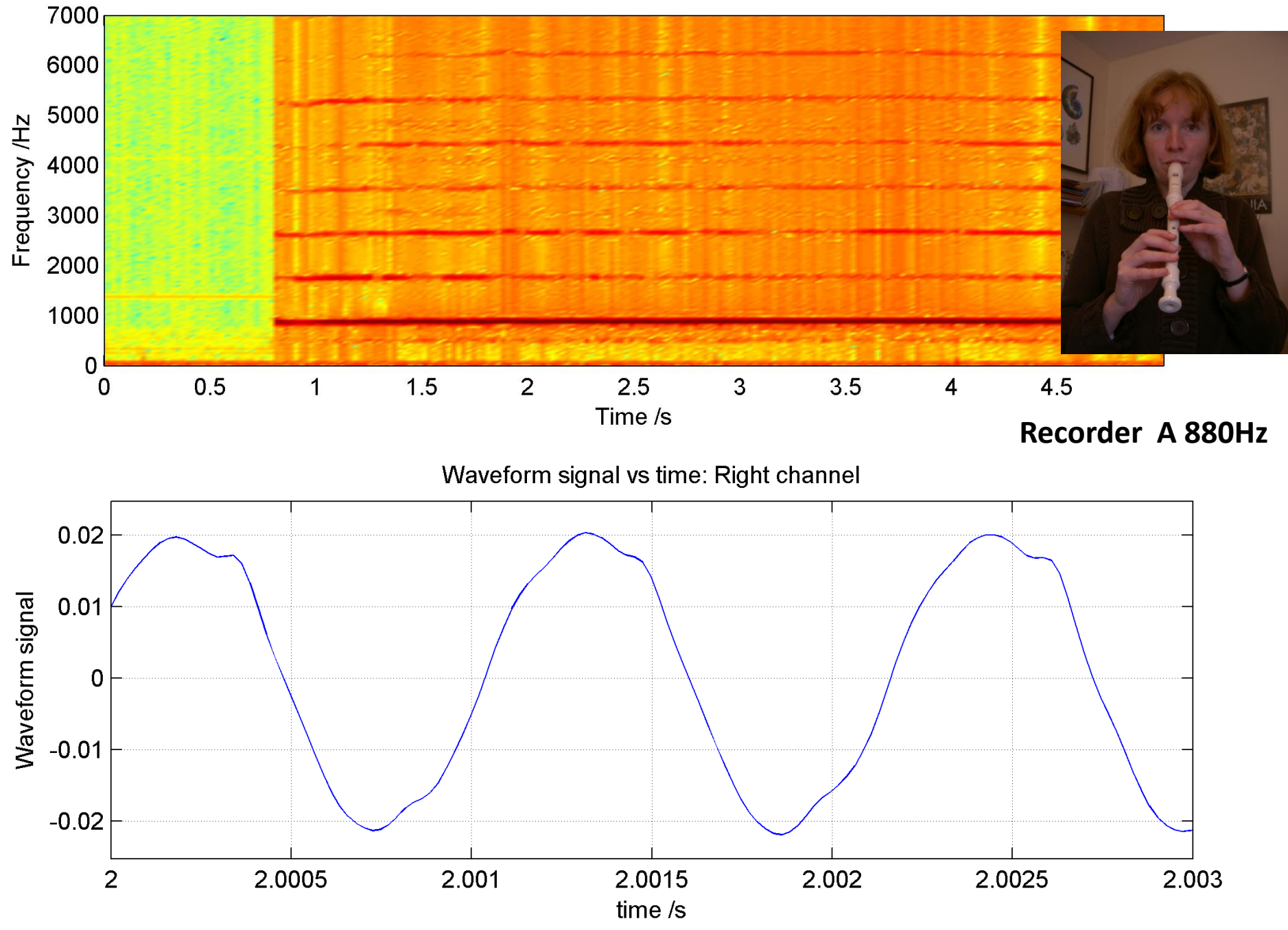

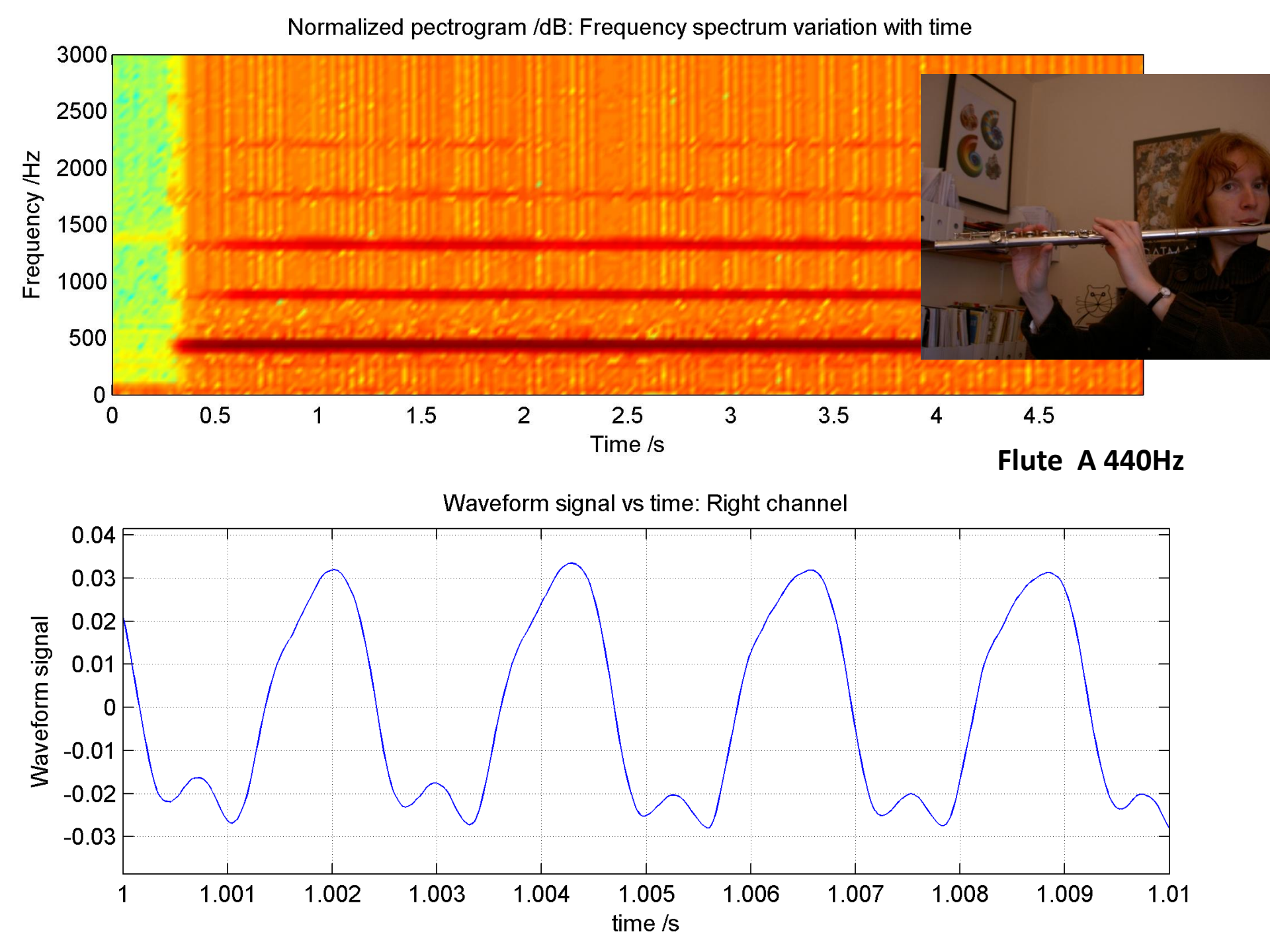